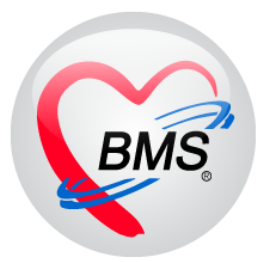

# คู่มือการใช้งาน โปรแกรม HOSxP XE

## ระบบงานบัญชี 6

โรงพยาบาลพุนพิน จังหวัดสุราษฎร์ธานี

บริษัท บางกอก เมดิคอล ซอฟต์แวร์ จำกัด

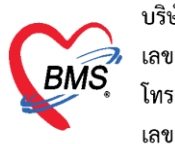

## คู่มือการใช้งานระบบงานบัญชี 6

## ์ (งานวางแผนครอบครัว สร้างเสริมภูมิคุ้มกันโรค และงานตรวจมะเร็งปากมดลูก/มะเร็งเต้านม)

1.คลิกที่เมนู PCU ≻ Account 6 เพื่อเข้าหน้าเมนูการใช้งานระบบบัญชี 6

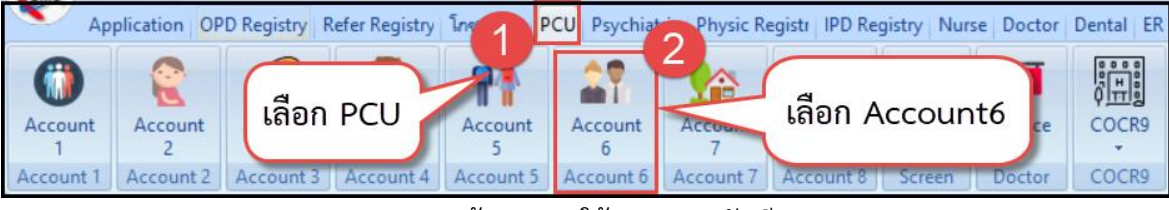

แสดงหน้าเมนูการใช้งานระบบบัญชี 6

## <u>วิธีการลงทะเบียนบุคคลเข้าระบบงานบัญชี 6</u>

| ) ลงา  | ทะเบียน | 📑 ข้อมูลงานบริ | การ                 | ค้นหาเ   | ุเคคล                  |               |                       |                   | <u>3</u>       | คลิกเไม   | เ "ค้นหา |         |             |               |
|--------|---------|----------------|---------------------|----------|------------------------|---------------|-----------------------|-------------------|----------------|-----------|----------|---------|-------------|---------------|
| ad a i |         | herder here to | aroup               | ค้นหา    |                        |               |                       |                   |                | 110111 90 |          |         |             | -             |
|        |         |                | e10.1 <sup>11</sup> | ชื่อ / น | ามสกุล / CID / HN / ID | ນຸຄູ          | -                     | 🔎 ค้นห            | ท 🗌 ด้นหา      | อัดโนมัติ |          |         |             | จังหวัด       |
| ۴IE    | แบ่ท    | เสงทอเบ        | ยน                  | _        |                        |               |                       |                   |                |           |          |         |             | นบพิต้า จ.นคร |
| _      | -       |                |                     | Drag a   | column header here to  | group by that | column                |                   |                |           |          |         |             | นบพิทำ จ.นคร  |
|        |         | 0000086        | นางริเ              | ลำตับ    | Person ID บ้านเลขที่   | ดำนำหน้า      | ชื่อ                  | พิมพ์ค้นหาชื่อผู้ | <i>ั</i> ปวยที | (เดือน)   | HN       | พม่     | พื่อหม่ง้าน | นบพิทำ จ.นคะ  |
|        |         | 0000107        | น.ส.บุ              | 1        | 143 36/1               | มาง           | un fie                | ູ                 |                | 1         | 0000143  | 4       | Gootha      | นบพิทำ จ.นคร  |
|        |         | 0000200        | นางต                | 2        | 192 47/1               | มาง           | 0.000                 | ต้องการลงทะเ      | บียน           | 9         | 0000192  | 9       | minut       | นบพิทำ จ.นค   |
|        |         | 0000207        | นางสุ               | 3        | 745 217                | นาง           | 14                    |                   |                | 2         | 0000745  | 6       | ematerially | นบพิต่ำ จ.นค  |
|        |         | 0000268        | นางม                | > 4      | 1142 114               | นาง           | SHARE                 | anit a            | 42             | 8         | 0001142  | 2       | (arrestion  | นบพิทำ จ.นค   |
|        |         | 0000323        | น.ส.สุ              | 5        | 1174 30/1              | นาง           | 1441/182-1            | Citeday 27        | 59             | 9         | 0001174  | 2       | anualin     | นบพิทำ จ.นค   |
|        |         | 0000336        | นางสุ               | 6        | 2120 68/15             | น.ส.          | URDER N               |                   | 21             | 9         | 0002120  | 7       | สารโลก      | นบพิทำ จ.นค   |
|        |         | 0000379        | นางเป               | 7        | 2459 15/1              | นาง           | เหมกิน                |                   |                | 7         | 0002459  | 7       | สารโลก      | นบพิทำ จ.นค   |
|        |         | 0000392        | นางส่               | 8        | 2997 8/1               | นาง           | uniter.               | a a nyady.        |                | 4         | 0002997  | 5       | าสนมีการค   | นบพิทำ จ.นค   |
|        |         | 97             | 5                   |          | 3286 73                | น.ส.          | unter                 | เลอกซอคนเขทตร     | องการ          | 10        | 0003286  | 9       | wind        | นบพิทำ จ.นคร  |
|        | ទ       | กมารถคัน       | หาเด                | ย        | 3340 91                | นาง           | Urig Theory           |                   |                | 2         |          |         | dam         | นบพิทำ จ.นคร  |
|        |         |                |                     | 4 97     | 3811 38/8              | นาง           | และสาราช              | <b>Euron</b>      | 55             | 2         | ດລືອງໃນ  | "       | เลาโฟส์     | นบพิทำ จ.นคร  |
|        | 53      | ะบุเพศและ      | ะอายุ               | ได้      | 3933 38                | นาง           | 9491 <del>99</del> 4m | เสียกเหล          | 34             | 5         | าสกบุม   | 111111  | เลาโฟซี     | นบพิทำ จ.นตร  |
|        |         |                |                     |          | 3977 15/1              | นาง           | water                 | เสรียงเล          | 45             | 2         |          | 6       | wind        | นบพิทำ จ.นคะ  |
|        |         | 0000509        | u.a.                | - 10 10  | ► ₩ ₩ + ✓ ×            | ° * '* ₽      | •                     |                   |                |           |          |         |             | นบพิทำ จ.นค   |
|        |         | 0000517        | น.ส.ว               | V 521    | เพศ หญิง               | •             | ด้นหาเฉพาะ            | อสม.              |                |           |          |         |             | นบพิต่ำ จ.นค  |
|        |         | 0000539        | นางรั               |          | 15 6 7. 0              |               | ] แสด เพ้าเมา         | Kd.a              |                |           |          | 🍼 ୭୩ମରଏ | 🗙 ปิด       | นบพิต่ำ จ.นค  |

 ให้เราทำการพิมพ์ชื่อคนที่ต้องการลงทะเบียนเพื่อทำการค้นหา ซึ่งสามารถค้นหาโดยระบุเพศและช่วงอายุได้ ซึ่งอยู่ข้างล่าง ของหน้าค้นหา

- คลิกปุ่ม अระแสดงรายชื่อที่ได้ทำการค้นหา
- 4. คลิกที่ชื่อคนที่ต้องการลงทะเบียน
- คลิกปุ่ม <sup>29</sup> กลง
   หลังจากกดปุ่มตกลงจะเข้าสู่หน้าจอของข้อมูลงานบริการ

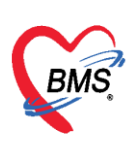

### <u>วิธีการเข้าลงข้อมูลการให้บริการงานบัญชี 6</u>

ในกรณีที่ลงทะเบียนคนไข้ที่ต้องการเข้าสู่ระบบงานบัญชี 6 ไว้เรียบร้อยแล้ว หากต้องการเข้าดูข้อมูลหรือลงข้อมูลการ ให้บริการงานบัญชี 6 สามารถทำได้ 2 วิธี

<u>้วิธีที่1</u> ให้ดับเบิ้ลคลิกที่ชื่อคนไข้ ที่เราให้บริการ

<u>วิธีที่2</u> เลือกรายชื่อคนไข้ที่ต้องการ ≻ คลิกปุ่ม </u> 🚺 🕅 🦉

| ຣະ  | บบงาา  | นบัญขึ  | 6 (งานวางแ      | มนครอบครัว สร้างเสริมภูม์                | <u>ุ</u> มคันโ | โรค และงานด  | ลรวจมะเร็งปากมดลูก / มะเ⁵ | ั่งเด้านม ห    | ญิงอายุ 15 | - 60 ปี) |      |              |                                                        |
|-----|--------|---------|-----------------|------------------------------------------|----------------|--------------|---------------------------|----------------|------------|----------|------|--------------|--------------------------------------------------------|
| Ċ   | 🗣 ລາກະ | ะเบียน  | 📑 ข้อมูลงานบริก | าร 🔎 ค้นหา 🔽 แสดงเฉ                      | พาะผู้ที่ยังไ  | ม่ถูกจำหน่าย | ประเภทข้อมูล ทั้งหมด 🗸    |                |            |          |      |              |                                                        |
| Dr  |        |         | neader here     | · 2 hat column                           | _              |              |                           |                |            |          |      |              |                                                        |
| ล่า | ดับ    | จำหน่าย |                 |                                          |                | สถานะภาพสมร  | ส การคุมกำเนิด            | จำนวนบุตรที่ยั | ะ ที่อยู่  | ถนน.     | หมู่ | ชื่อหมู่บ้าน | ด้าบล อำเภอ จังหวัด                                    |
| 1   |        |         | คลิกปุ่ม        | "ข้อมูลงานบริการ'                        |                | ń            |                           | 0              | 23/1       |          | 5    | าสนมีกฎห     | ด แบก็ด้ำ อาเบก็ด้ำ จานการที่โรกามก                    |
| 2   |        |         |                 | U                                        |                | ń            | ยาเม็ด                    | 0              | 30/1       |          | 4    | dian fia.    | ด แบก็ที่กละแบก็ที่การ และเหรือระเมต                   |
| 3   |        |         | 000000          | 1-10-11-11-11-11-11-11-11-11-11-11-11-11 | 40             | หม้าย        | ยาฉีด                     | 2              | 33         |          | 4    | Govern       | ด แบก็ที่กละแบก็ที่การและเหติสะกระก                    |
| 4   |        |         | 0000107         | พ.ส.ษรษณ สำหาญาคลที่                     | 28             | ń            | ยาฉีด                     | 1              | 20/2       |          | 5    | manafinge    | ด หมารีต่ำ อาหมารีต่ำ จาหลางชีวิธารณา                  |
| 5   |        |         | 0000200         | นางสาวกรณึงหลากมีต                       | 29             | ń            | ยาฉีด                     | 0              | 18/1       |          | 3    | #THAT#THE    | ด แบก็ต่ำ อาเบก็ต่ำ จานตาศก็อากมา                      |
| > 6 |        |         | 0000207         | นกละที่สาก ร้านกรุษเสร็                  | 36             | ର୍ଷ          | ยาฝัง                     | 0              | 29         |          | 4    | สังหวัน      | <ul> <li>หมายีคำ อานมรีสถ้า ๖ และอุสรีสารณะ</li> </ul> |
| 7   |        |         | 0000268         | หาดอสิสาสสัก                             | 50             |              | ยาฝัง                     | 0              | 42/7       |          | 4    | wine the     | ด หมารีด้ำ อาหมารีด้ำ จาหลาดรีอารหล                    |
| 8   |        |         | 0000323         | ម.គ.ត្តមិតារា ប្រជ្ញន៍ស                  | 26             | ń            |                           | 1              | 46/4       |          | 4    | wine the     | ด หมารีต่ำ อาหมารีต่ำ จาหลางชีวิธากมา                  |
| 9   |        |         | 0000336         | นาเอสินต์ นกมสุข                         | 37             | 1            |                           | 2              | 47         |          | 4    | wine the     | ด หมารีต่ำ อาหมารีต่ำ จาหลางชีวิธากมา                  |
| 10  | )      |         | 0000379         | งกละสุของขณะสียมสีพรองทั้                | 40             | 1            | ลือกชื่อดงไข้ที่ต้องกา    | 5 3            | 51         |          | 4    | wine the     | ด หมารีต่ำ อาหมารีต่ำ จาหลางชีอากมา                    |
| 11  | 1      |         | 0000392         | งการที่สุขาวเหตุสริส                     | 37             | ų ,          |                           | 2              | 0          |          | 0    | 1607101049   | ด หมารีด้าง หมารีด้าง หลางชวิธรรมก                     |
| 12  | 2      |         | 0000448         | ษาเสียา กลุ่มแกลา                        | 38             | 1            |                           | 0              | 59         |          | 4    | dianths      | ด แบริษัท อาเมริษัท จ. และสรริธรรมร                    |
| 1.1 | 2      |         | 0000460         | an annual Barran                         | C1             | 4            | 110 To.                   | 2              | 50/2       |          | 4    | diam'r       | a sudde a sudde a sambaras                             |

แสดงวิธีการเข้าสู่ข้อมูลงานบริการ

จากนั้นจะแสดงหน้าจอข้อมูลการให้บริการบัญชี 6 ซึ่งแบ่งออกเป็นส่วนในลงข้อมูล 4 แถบ คือ

1.ข้อมูลการมารับบริการ กรอกข้อมูลการมารับบริการของคนไข้, สถานะภาพสมรส, การคุมกำเนิด, สาเหตุที่ไม่คุมกำเนิด, วันที่ ขึ้นทะเบียน าลา

| ข้อมูลกา                             | รให้บริเ                | าารบั | ญชี 6       |                            |                        |                                     |         |                   |                           |                 |                 |          |       |      |      | 🔿 ຈຳາ | าน่าย | C۰ | .og |
|--------------------------------------|-------------------------|-------|-------------|----------------------------|------------------------|-------------------------------------|---------|-------------------|---------------------------|-----------------|-----------------|----------|-------|------|------|-------|-------|----|-----|
| ข้อมูลบุคคล                          | a                       |       |             |                            |                        |                                     |         |                   |                           |                 |                 |          |       |      |      | જીત   |       |    |     |
| คำนำหน้า                             | นาง                     |       | - ชื่อ      | ក្បែកណ៍ណា                  |                        |                                     | นามสกุล | 18/3710           |                           | อายุ            | 27 ปี           | 4        | เดือน | 14   | วัน  |       |       |    |     |
| เพศ                                  | หญิง                    | - เลา | ขที่ ปชช.   | 2000000                    | 0034812                |                                     | วันเกิด | 8/11/2531         | •                         | หมู่เลือด       | •               | RH       |       | -    |      |       |       |    |     |
| บ้านเลขที่                           | 17/2                    |       | ถนน         |                            |                        |                                     | หมู่ที่ | 4                 | ชื่อหมู่บ้าน              | Wintellie       | _               |          | -     | -    | _    | -     | _     |    |     |
| ที่อยู่                              | 19.1625                 | ha wa | สีที่การห   | entigen aus                | 18                     | *                                   |         | 🔲 เสียชีวิต       |                           | ข้อ             | บัน             | เท็กข้   | ้อมูล | ิกา  | รคุม | มกำเเ | โด    |    |     |
|                                      |                         | _     |             |                            |                        |                                     |         |                   |                           |                 | ปัจ             | จบัน     | ของ   | เผ้ม | ารับ | บบริก | าร    |    |     |
| ข้อมูลผู้รัว                         | บบริการ                 | ข้    | อมูลผู้รับเ | ปริการ                     |                        |                                     |         |                   |                           |                 |                 | 9 - 10   | _     | ข้   |      |       |       |    |     |
|                                      | ມຈີກາຮ                  |       | สถานะร      | าพสมรส                     | ป                      |                                     | -       | การคุมกำเนิด      | ยาเม็ด                    |                 |                 | ./       |       |      |      |       |       |    |     |
| การทรวจมะ<br>การทรวจมะเ <sup>5</sup> | ะเรงเทานม<br>รึ่งปากมตล | n     | สาเหตุที่ไ  | ม่คุมกำเนิด                |                        |                                     | •       | วันที่ขึ้นทะเบียน | 8/3/2558                  |                 |                 | •        |       |      |      |       |       |    |     |
|                                      |                         |       | จ์          | านวนบุตรที่<br>านวนบุตรทั้ | ยังมีชีวิท 1<br>งหมด 1 | ្តំ ក<br>-<br>-<br>-<br>-<br>-<br>- | น<br>น  | จำนวนา            | จำนวนแท้งบุ<br>การกตายในค | เตร (<br>รรภ์ ( | ) () ()<br>) () | าน<br>คน |       |      |      |       |       |    |     |

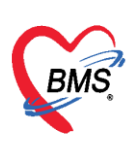

#### 2.การมารับบริการ

2.1 แถบข้อมูลการรับบริการ

| ข้อมูลการให้บริการบัญชี 6                                                                                                    | 🕙 จำหน่าย 🔀 Log                                                                                              |
|----------------------------------------------------------------------------------------------------|----------------------------------------------------------------------------------------------------|
| รักษุงการไท้บริการบัญชี 6           รับอุณางกล            ทั่งบริการ            ทั่งบริการ            ทั่งบริการ            ทั่งบริการ            ทั่งบริการ            ทั่งบริการ            ทั่งบริการ            ทั่งบริการ            ทั่งบริการ            ทั่งบริการ            ทั่งบริการ            ทารรับบริการ            ตาสิกปุม            ทารรับบริการ            ตารรับบริการ            ตาสิกปุม            ทารรับบริการ | <ul> <li> </li> <li> </li> </ul> <li> </li> <li> </li> <li> </li> <li> </li> <li> </li> <li> </li> <li></li> |
|                                                                                                    | 🕒 บันทึก 🛛 ปีค                                                                                               |
| 🖸 ชา 🖂 เมน เลย แก่ เลย เกิด เลย เลย เลย เลย เลย เลย เลย เลย เลย เลย                                                                                                    | 🗖 บินทึก 🛛 🗶 ปัต                                                                                             |

แสดงหน้าบันทึกการให้บริการวางแผนครอบครัว

2.2 แถบการคัดกรอง เป็นการลงข้อมูลสัญญาณชีพ, การคัดกรอง, ลงอาการสำคัญ, และงานส่งเสริมสุขภาพของคนไข้

| 😧 HOSxPPCUAccount6PersonWomenServiceEntryForm – 🗖 🗴 |                            |                    |               |                |              |                |           |            |            |                        |        |                          |                     |                      |          |
|-----------------------------------------------------|----------------------------|--------------------|---------------|----------------|--------------|----------------|-----------|------------|------------|------------------------|--------|--------------------------|---------------------|----------------------|----------|
| บันทึกการให้บ                                       | เริการวางแผนค              | ารอบครั            | 5             |                |              |                |           |            |            |                        |        |                          |                     |                      | 🕶 Log    |
| การรับบริการ                                        | สัญญาณชีพ [Ctrl+l          | F1] ประวั          | ์ดี [Ctrl+F2] | Vital Sign     | Chart ช่วยเห | เลืออื่นๆ   ค่ | าัตกรองภา | วะซึมเศร้า | การคัดกระ  | องอื่นๆ งานป้          | องกันโ | รค งานจิต                | .วช งานส่ง          | แสริมสุขภาพ          | A        |
| การคัดกรอง                                          | ข้อมูล                     |                    |               |                |              |                |           |            |            |                        |        |                          | -                   | Task 🔻               | <b>G</b> |
| การให้บริก                                          | น้ำหนัก                    | 56                 | ส่วนสู        | a 142          |              | อุณหภูมิ       | 37        | รอบเอว     |            | เส้นรอบศรี             | รัษะ   |                          | Cm.                 |                      |          |
|                                                     | อัตราเต้นชีพจร             | 89                 | อัตราเต้นหัวใ | a 89           | i lirrea     | RR.            | 20        | 02Sat      |            | FEV1                   | %      |                          |                     |                      |          |
| คลิกแถบศ                                            | าารคัดกรอง                 | 106                | / 69          | ᅌ การวัด       | แขนขวา       | BMI            | 27.77     | BSA        | 1.49       | 🗖 ทั้งครร              | รภ์    | 🔲 ให้นมบุต               | is 🔲 Gl             | 6PD                  |          |
| an Li Vaccine                                       |                            | 0 🛟                | P 0 🛟         | A 0 🛟          | อายุบุตรค    | เนสุดท้าย      | 0 🛟       | ប 0 🗘      | เดือน ()   | 🗘 วัน ไ                | LMP    |                          | -                   | FP                   |          |
|                                                     | การแพ้ยา บ                 | ปฏิเสธการแ         | พ้ 🝷 การสูง   | บบุหรี่ ไม่สูบ |              |                | +         | การดื่มสุ  | รา ไม่ดื่ม | -                      | สภ     | าาพ <mark>เดินม</mark> า | -                   | ความเร่งด่วง         | เ ปกติ   |
|                                                     | ลำดับ วันที่               |                    | เวลา ต้       |                |              |                | Ten       | peratur    | stolic     | Diastolic              | ด้าแห  | าน่งวัด                  | RR                  | Pu                   | lse      |
| ครรจพน                                              | <mark>&gt;</mark> 1  30/11 | /2559              |               | ลงข้อะ         | ມູລສັญญาณ    | ชีพ คัด        | กรองอื่า  | มๆและ      | 16         | 69                     |        |                          |                     | 20                   | _        |
|                                                     |                            |                    | 2             |                | อาการสำเ     | คัญของ         | คนใข้     |            |            |                        |        |                          |                     |                      |          |
|                                                     | อาการสำคัญ                 |                    |               |                |              |                |           |            |            |                        |        |                          |                     |                      | =        |
|                                                     | CC                         |                    |               |                |              | ะยะเวลา        | 0 *       |            | •          | 📥 เพิ่ม 🛛 🖗            | / Sea  | arch เพิ่ม               | CC au 0             | 00                   |          |
|                                                     |                            |                    |               |                |              |                | • •       | ساه ا      |            | - v v d                |        |                          |                     |                      | _        |
|                                                     | ิลาดบ อาการล<br>>1 มาตรว   | ลาคญ<br>จมะเร็งปาก | มตลก          |                |              |                | ระยะเวลา  | ทเปน หนา   | วย         | เจาหนาท<br>วรพักตร์ ดั | ักตาคำ | เมาง                     | วนท/เวลา<br>30/11/2 | เ บนทก<br>1559 10:01 | :13      |
|                                                     |                            |                    |               |                |              |                |           |            |            |                        |        |                          |                     |                      |          |
|                                                     |                            |                    |               |                |              |                |           |            |            |                        |        |                          |                     |                      |          |
|                                                     | ***                        | ₩ + -              | - √ X ∩       | * '* 7         | •            |                |           |            |            |                        |        |                          |                     |                      | •        |
|                                                     |                            |                    |               |                |              |                |           |            |            |                        |        |                          |                     |                      | _        |
|                                                     | ผลทรวจอื่นๆ                |                    |               |                |              |                |           |            |            |                        |        |                          |                     |                      |          |
|                                                     | Pain Sco                   | re Pre.            | F             | Post.          | PEFR         |                | L/M       | in PEFF    | ۱          | %                      |        |                          |                     |                      |          |
|                                                     | Fasting Blood              | Sugar              |               | Dtx1           | Dtx2         |                |           | GFR        |            | GEB C                  | Calc   | 🗆 Auto                   | Show                |                      | -        |
| 🐻 ລນ                                                |                            |                    |               |                |              |                |           |            |            |                        |        |                          | 🗋 บันท์             | า๊ก 🚺                | 🖌 ปิด    |

#### แสดงวิธีการลงข้อมูลสัญญาณชีพและอาการสำคัญ

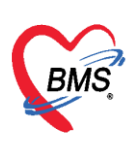

ในส่วนของงานส่งเสริม สามารถลงข้อมูลส่งเสริมสุขภาพ ให้กับคนไข้ได้ โดย คลิกที่แถบ การคัดกรอง > งานส่งเสริมสุขภาพ ดังรูปภาพ

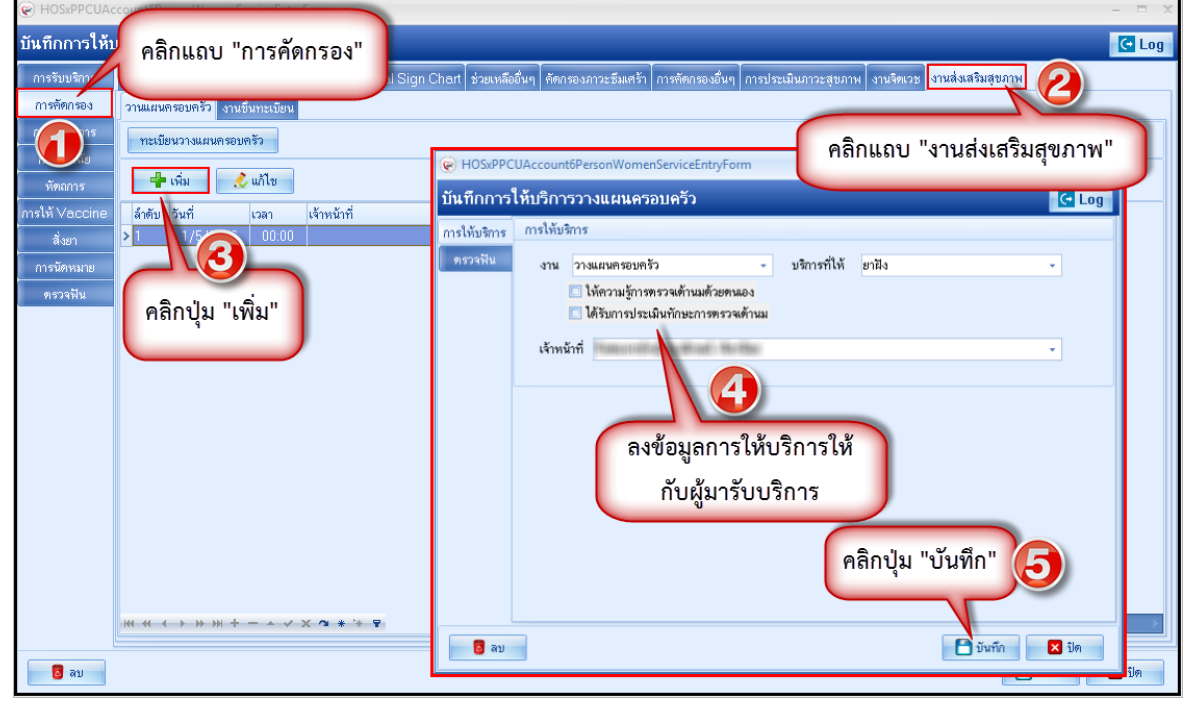

แสดงวิธีการลงข้อมูลงานส่งเสริมสุขภาพ

#### 2.3 แถบการการให้บริการ

| 🛞 HOSxPPCUAd                           | ccount6PersonWomenServiceEntryForm                                                                                   |
|----------------------------------------|----------------------------------------------------------------------------------------------------|
| บันทึกการให้บ                          | เริการวางแผนครอบครัว                                                                                                 |
| การรับบริการ<br>การตัดกรอง             | การให้บริการ<br>วันที่ 27/3/2561 - เวลา 08:51 -                                                                      |
| การให้บริการ<br>การวินิจฉัย<br>หัตถการ | งาน วางแผนครอบครัว - บริการที่ให้ ยาเม็ด -<br>ให้ความรู้การทรวจเด้านมด้วยตนเอง<br>ได้รับการประเมินทักษะการทรวจเด้านม |
| การให้ Vaccine<br>สั่งยา<br>การนัดหมาย | เจ้าหน้าที่                                                                                                    |
| <u>ตรวจพัน</u>                         |                                                                                                    |

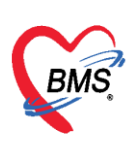

#### 2.4 แถบการวินิจฉัย เป็นการลงผลวินิจฉัยโรคของคนไข้ การบันทึกข้อมูลการวินิจฉัยโดยใช้รหัสโรค ICD10 มีวิธีการบันทึกข้อมูล

| HOSxPPCUAccount6PersonWomenServiceEntryForm  |                           |                                                                                                    |                | - 🗆 X       |
|----------------------------------------------|---------------------------|----------------------------------------------------------------------------------------------------|----------------|-------------|
| คลิกแถบ "การวินิจฉัย" 📃 📿                    | พิมพ์ชื่อวินิจฉัยโรคลงใน  |                                                                                                    |                | C Log       |
| ต้นจากต่ำต้นหา Mali                          | ช่อง "ค้นจากคำค้นหา"      | 🕞 รหัสใช้บ่อย Re Diag                                                                                              |                |             |
|                                              |                           | ผู้วินิจฉัย                                                                                                    | Lock ผู้บันทึก |             |
| การวนจอย<br>พัฒญาร > C500 CHROMOSOME ABNORMA | LITY ipal Diagnosi        | S unacconstantia a socional meteriali<br>echform                                                                   | I ทศสอบ<br>    | <u>ສະນນ</u> |
| สามารถพิมพ์รหัส FETUSAPHO                    | ค้มหารหัส ICD1<br>ส์รัฐกา | 0                                                                                                    |                |             |
| ICD10 ลงไปได้ เล่า กดปุ่ม จุด 3              | 3 จุดค้นหา                |                                                                                                    | ()) พันหา      | Þ           |
| HIV DIS->MALIGNANT NEO                       | PLASM Code<br>GNANCY C889 | Description<br>Escondov meterson perio<br>Management (States and States)<br>Management (States and States)         | ในหา"          |             |
|                                              |                           | Acute diaid leukaemia with 11q23-abnormality<br>Myeloo disc syndrome with isolated del[5q] chromosomal abnormality |                |             |
| 🕂 เพิ่ม 🧷 แก้ไข 🛛 Quick Add                  |                           | เลือกชื่อโรคการวินิจฉัย                                                                                            |                |             |
| ล้ำคับ ผู้วินิจฉัย การวินิจฉั<br>> 1 DISLO   | စ်<br>CATION IP(TOE)      |                                                                                                    |                |             |
|                                              |                           | คลิกปุ่ม "ตก                                                                                                    | 184"           |             |
|                                              |                           |                                                                                                    | ✓ #1322        |             |
|                                              |                           |                                                                                                    |                |             |
| ₩ # 4 → >>> >> + - × ✓ X • * + ♥             | (                         |                                                                                                    |                | ×           |
| <mark>ີອ</mark> ສນ                           |                           |                                                                                                    | 🗋 บันทึก       | 🗙 ปิด       |

#### 2.5 แถบหัตถการ

| <ul> <li>มันทึกการให้บริการวางแผนครอบครัว</li> <li>© DoctorWorkSenchOperationEntryDetailForm</li> <li></li> <li>(Log         (มันทึกการทำหัดการ         (มันทึกการทำหัดการ         (มันทึกการทำหัดการ         (มันทึกการทำหัดการ         (มันทึกการทำหัดการ         (มันทึกการทำหัดการ         (มันทึกการทำหัดการ         (มันทึกการทำหัดการ         (มันทึกการทำหัดการ         (มันทึกการทำหัดการ         (มันทึกการทำหัดการ         (มันทึกการทำหัดการ         (มันทึกการทำหัดการ         (มันทึกการการ         (มันทึกการการ         (มันทึกการการ         (มันทึกการการ         (มันทึกการการ         (มันทึกการการ         (มันทึกการการ         (มันทึกการการ         (มันทึกการการ         (มันทึกที่สุดการการ         (มันทึกที่สุดการการ         (มันทึกที่สุดการการ         (มันทึกที่สุดการการ         (มันทึกที่สุดการการ         (มันทึกที่สุดการการ         (มันทึกที่สุดการการ         (มันทึกการให้กับคนไข้         (มันทึกที่สุดการการ         (มันทึกข้อมูลการกำ         (มันทึก ข้อมูลการกำ         (มันทึก ข้อมูลการกำ         (มักการการ         (มักการการการการการการการการการการการการการ</li></ul> |
|----------------------------------------------------------------------------------------------------|
|                                                                                                    |
|                                                                                                    |

แสดงหน้าจอวิธีการบันทึกข้อมูลหัตถการ

กรณีที่ต้องการแก้ไขหัตถการ สามารถทำได้โดย เลือกรายการที่ต้องการแก้ไข จากนั้นกดปุ่ม แก้ไขรายการที่ต้องการ จากนั้นกดปุ่ม อันทึก หรือถ้าหากต้องการลบรายการ สามรถกดที่ปุ่ม อิลบ ดังรูปภาพ 2.6 แถบสั่งยา การสั่งยาสามารถสั่งได้หลายวิธี คือ การคีย์เอง , เลือกจาก Template, เลือกจากประวัติการใช้ยา (Remed), เลือกจากแผนการรักษา, สั่งยานอกบัญชีโรงพยาบาล (ชื่อนอก รพ.), Mode 2 ข้อมูลที่ใช้ในการสั่งยา ประกอบด้วยข้อมูลดังนี้

> เอกสารฉบับนี้จัดทำขึ้นสำหรับโรงพยาบาลพุนพิน จังหวัดสุราษฎร์ธานี เท่านั้น ห้ามเผยแพร่โดยมิได้รับอนุญาต Copyright By Bangkok Medical Software Co.,Ltd 5

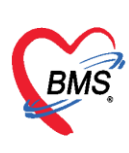

| ชื่อยา     | : | ชื่อยาที่ต้องการสั่ง    |
|------------|---|-------------------------|
| จำนวน      | : | จำนวนยาที่สั่ง          |
| หน่วยบรรจุ | : | หน่วยที่ใช้ในการบรรจุยา |
| วิธีใช้    | : | วิธีการใช้ยา            |
| Dose       | : | จำนวนยาที่ใช้ต่อครั้ง   |
| หน่วย      | : | หน่วยยา                 |
| ความถี่    | : | ความถี่ในการใช้ยา       |
| เวลา       | : | เวลาในการใช้ยา          |

การสั่งยาด้วยวิธีการคีย์ค้นหาชื่อยาในช่องชื่อยา และกรอกรายละเอียดการใช้ยาในช่องต่างๆ ให้ครบถ้วนหลังจากนั้น คลิกปุ่ม "เพิ่ม" เพื่อเพิ่มรายการยา

\*\*\* สามารถติ๊กเลือกค้นหาเฉพาะรายการยา เพื่อให้รายการเวชภัณฑ์และค่าใช้จ่ายถูกซ่อนไว้จะแสดงเฉพาะรายการยาเท่านั้น

| () HOSXPPCUA                | count6PersonWo    | omenServiceEnt            |                        |                           |                       |                 |                                    |               |            |                        |                              |                 |                          | X              |
|-----------------------------|-------------------|---------------------------|------------------------|---------------------------|-----------------------|-----------------|------------------------------------|---------------|------------|------------------------|------------------------------|-----------------|--------------------------|----------------|
| บันทึกการให้ง               | เริการวางแผน      | เครอบครัว                 |                        |                           |                       |                 |                                    |               |            |                        |                              |                 |                          | C Log          |
| การรับบริการ                | ชื่อยา/ค่าบริการ  | WD                        | M] 🗌 Mod               | e 2 🜔 Task 🦷              | จำนวน                 | หน่วยบรรจุ      | วิธีไข้                            | Dose          | หน่วย      | ความถี่                | เวลา                         | ราคา            | ใช้ลำหรับ                | C Log          |
| การคัดกรอง                  | para 🔪            | -2                        |                        |                           |                       | เม็ด            | OR1 -                              | 1.00          | tab 👻      | Q4-6 🗸                 | W1 -                         | 0.50            | 0 🗘 วัน                  | Cir [Ctrl+K]   |
| การให้บริการ<br>การวินิจฉัย | รายการ<br>MP (MAL | ลศ พิมพ่                  | ข์รายการย              | เาในช่อง "ชื่             | อยา"                  | บประทาน 1 เม็ด  | ทุก 4-6 ชั่วโมง                    | บเวลาปวดหรื   | อมีไข้     |                        | 🗆 Lock                       | 📲 เพิ่ม         | 🔲 Quick n<br>🔲 พิมพ์ Sti | node<br>cker   |
| หัดถการ                     | MP(MAL            | ARIA PARAC                | YTE)                   |                           |                       | แสดงร           | ข้อมูลราย                          | มการตา        | ม รับยาที่ |                        |                              | •               | 🔲 ไม่ท้องแส              | ดงข้อความเดือน |
| การให้ Vaccine              | Oper - Inl        | lay/Onlay-Inc             | lirect - Tooth         | Preparation & In          | npressio              | ที่ด้าง         | ง<br>หาและคร์                      | ลิกเลือก      |            |                        | 4                            | จ้านวน ราคา     | ส่วนลด                   | รวมราคา        |
| เลือกแส                     | <i>เ</i> ดงเฉพาะ  | SYR 120 m<br>ol 325 mg. s | g./5ml. ขวด (8<br>มีค  | 0 ซีซี)                   | silon                 | 13              | รายการเ                            | ยา            |            |                        |                              |                 |                          |                |
| ข้อมูลร                     | ายการยา           | AMOL 500 m                | ng. เม็ด<br>           | - Tooth Dranor            | ation loar            |                 |                                    |               |            |                        |                              |                 |                          |                |
| (ค้นหาจาก                   | เชื่อสามัญ        | คับหาเวอล์แห<br>5 Name    | ศ Match I<br>Trade Nar | Key Пйцанта<br>ne Keyword | รายการที่มีใน<br>Syno | ค้นหา<br>(No a) | <b>จากชื่อเร</b> ื<br>ลเล to displ | ยกอื่นๆ<br>⇒≫ |            |                        |                              |                 |                          |                |
|                             | ະສາ <i>ມ</i>      |                           |                        | क का है                   |                       |                 |                                    |               | Annunda    |                        |                              | tu Eng Cot      | Auto E                   | Chook 20 1     |
|                             | งองอ<br>หมวด None | e selected                | •                      | ED 0.00                   | NED 0.0               | 10 อื่นๆ (      | ).00   เมิกไ                       | ด้ 0.00       | เบิกไม่ได้ | ល រាល នៅទទ<br>0.00 នូវ | บ 0 <b>-</b> 1<br>าหนี้ 0.01 | ภม <u>0</u> 501 |                          |                |
| 🐻 ລນ                        |                   |                           |                        |                           |                       |                 |                                    |               |            |                        |                              |                 | 🎦 บันทึก                 | 🗙 ปิด          |

แสดงหน้าจอการคีย์สั่งยา

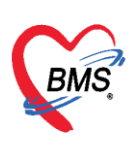

| HOSxPPCUAc<br>บันทึกการให้บ                                                                             | count6Pe                                                                                                    | rsonWomenServiceEntryForm<br>หารายการยาในช่อง "จั                                                                                                    | ชื่อยา"                                                                   |                                               | กรอกรายละ                                                                                                    | ะเอียดในการส่                                            | ้ังยา                                                                      | คลิ                                       | in "Log"                                                                                                    | - = ×                                                                                     |
|----------------------------------------------------------------------------------------------------|----------------------------------------------------------------------------------------------------|----------------------------------------------------------------------------------------------------|---------------------------------------------------------------------------|-----------------------------------------------|----------------------------------------------------------------------------------------------------|----------------------------------------------------------|----------------------------------------------------------------------------|-------------------------------------------|----------------------------------------------------------------------------------------------------|-------------------------------------------------------------------------------------------|
| การรับบริการ<br>การทัดกรอง<br>การให้บริการ<br>การนิจลัย<br>การนิดกากๆ<br>สังชา<br>การนัดหมาย<br>ดรวจฟัน | ສ້ອຍາ/ໜ້<br>PAR4<br>ສາງ<br>ສາງ<br>ສາງ<br>ອອງ<br>ສາງ<br>ອອງ<br>ອອງ<br>ອອງ<br>ອອງ<br>ອອງ<br>ອອງ<br>ອອງ<br>ອອງ<br>ອອງ<br>ອ | เบริการ WD [Ctri+W]<br>CETAMOL 500 mg. เล็ค<br>w ไม้ปวด-ลดไข้/ไม่กวรกินต่อเนื่อง<br>กัก ห้องเวรปฏิบัติตรอบตรัว<br>OXICILLIN = ผื่นชื่<br>ยึงยัน FL P จุดบันกัก<br>แสดงชื่อยาที่คนไข้เ | tode 2 ● Task ▼<br>ภิน 5 วัน<br>● ภาษา ไทย ▼<br>นตามร่างกาย<br>รื้อรายการ | ร้านวน 1<br>20 : 1<br>มีน้าไข รับว<br>ผู้สิ่ง | หน่วยบรรรุ 7ธิได้<br>เม็ด OR1 -<br>ประทาน 1 เม็ด ทุก 4-6 ชั่วโมง<br>-<br>วิธีใช้ยาที่มาจากก<br>กรอกรายละเอีย<br><no data="" display<="" th="" to=""><th>Dose (หน่วย<br/>1.00 tab -<br/>วงลาประหรือมิไข้<br/>■ All (</th><th><ul> <li>ความถี่ เวล</li> <li>Q4-6 - W</li> <li>Paลิกปุ่ม "เพิ่</li> </ul></th><th>ท ราคา<br/>1 0.50<br/>.ock 🖷 เจ<br/>ล้านว ยู</th><th>ไข้สำหาร<br/>0 : ร<br/>ม □ Quick<br/>ม □ Quick<br/>ม □ Quick<br/>ม □ Quick<br/>ม □ Quick<br/>ม □ Quick<br/>ม □ Quick<br/>ม □ Quick<br/>ม □ Quick</th><th>Log<br/>Log<br/>Cir (Cirl+K)<br/>Sinck<br/>Sinck<br/>Parsumfeu<br/>ช่องชื่อ<br/>ละเอียด<br/>รังยา</th></no> | Dose (หน่วย<br>1.00 tab -<br>วงลาประหรือมิไข้<br>■ All ( | <ul> <li>ความถี่ เวล</li> <li>Q4-6 - W</li> <li>Paลิกปุ่ม "เพิ่</li> </ul> | ท ราคา<br>1 0.50<br>.ock 🖷 เจ<br>ล้านว ยู | ไข้สำหาร<br>0 : ร<br>ม □ Quick<br>ม □ Quick<br>ม □ Quick<br>ม □ Quick<br>ม □ Quick<br>ม □ Quick<br>ม □ Quick<br>ม □ Quick<br>ม □ Quick | Log<br>Log<br>Cir (Cirl+K)<br>Sinck<br>Sinck<br>Parsumfeu<br>ช่องชื่อ<br>ละเอียด<br>รังยา |
|                                                                                                    | 144 44 4                                                                                                    | UotU > > > + - + < >                                                                                                    | ( ) * '* P                                                                |                                               |                                                                                                    |                                                          |                                                                            |                                           |                                                                                                    |                                                                                           |
|                                                                                                    | วิธีใช้                                                                                                    |                                                                                                    | ·                                                                         |                                               | •                                                                                                    | <ul> <li>ก้าหนดข</li> </ul>                              | จ้านวนยาสำหรับ 0                                                           | 🗘 วัน 📷 S                                 | et 🛛 Auto                                                                                                    | DI Check 30 💲                                                                             |
|                                                                                                    | หมวด                                                                                                    | None selected                                                                                                    | ED 0.00                                                                   | NED 0.00                                      | ) อื่นๆ 0.00   เบิกได้                                                                                                    | 0.00 เบิกไม่ได้                                          | 0.00 ลูกหนี้                                                               | 0.00   รวม                                | 0.00                                                                                                    |                                                                                           |
| 🗧 ລນ                                                                                                    |                                                                                                    |                                                                                                    |                                                                           |                                               |                                                                                                    |                                                          |                                                                            |                                           | 🎦 บันทึก                                                                                                    | 🗙 ปิด                                                                                     |

### แสดงหน้าจอวิธีการสั่งยา

### 2.7 การนัดหมาย

| บันทึกการให้บริการวางแผนครอบครัว            |                                                                                                    | C Log            |
|---------------------------------------------|----------------------------------------------------------------------------------------------------|------------------|
| การรับบริการ 🚽 เพิ่มรายการนัด 🗸 แก้ไขการนัด |                                                                                                    |                  |
| การก็ตารอง<br>การให้บริการ 1 สำคับ ตามนัด   | ข้อมูลกาวนัดหมาย                                                                                     | X-Ray            |
| msiga                                       | ข้อมูลผู้รับบริการ                                                                                   |                  |
| 🛛 💀 คลิกปุ่ม "เพิ่มรายการนัด"               | ด้านำหน้า นาง 👻 ชื่อ เพื่อสามา นามสกุล ในรถุดเหลี่ เหลี่ หญิง -                                      |                  |
| msให้ Vac                                   | วันเกิด 10/4/2522 🔹 อายุ 36 ปี 11 เดือน 13 วัน หมู่เลือด 🦂 บัตรประช. ปีปปปประเทศ                     |                  |
| สังยา                                       | แพ้ยา โรทเสียรัง                                                                                     |                  |
| การนักทมาย                                  | HN เมษณะนา โทรสัพท์ เมื่อถือ                                                                         |                  |
| กรวจพีน                                     | บ้านลองที่ 29 หมู่ที่ 4 ถนน ด้านล ด้านล อาศาร์เอาสาร์ เอาสาร์เอาสาร์ นัดครั้งหน้า                    |                  |
|                                             | วันเริ่มา 23/3/2559 - เวลา 09:56 🗘 ลิทธิ 06 : ข้าระเงินอง ส่งท่อท้อง ท้องเวชปฏิบัติครอบครัว - 🔲      |                  |
| คลกแถบ การนดหมาย                            | แสนก สาขา ความแร่งด่วน ปกติ การมา/อาการ                                                              |                  |
|                                             | การมัดหมาย 31 มีนาคม 2559:พฤทัสบดี                                                                   |                  |
|                                             |                                                                                                    |                  |
|                                             |                                                                                                    |                  |
|                                             | แหทย์ พระมหายรัสส์ย มีประมัติศกุณ - แสนก ผู้ป่วยนอก PCU ใน รพ <table-cell> 💽 เลือบบัก —</table-cell> |                  |
|                                             | คลินิก คลินิกวางแผนตรอบค 🔹 ห้องครวจ ห้องเวชปฏิบัติครอบครัว 🦷 All                                     |                  |
|                                             | เหตุที่นัด ติดตามอาการ                                                                               |                  |
|                                             | หมายเหตุ เพิ่ม ลบ ผู้บันกึก ทดสอบ ระบบ -                                                             |                  |
|                                             | กรอกข้อมอการบัดหมาย                                                                                  |                  |
|                                             | และการสีบอ                                                                                           |                  |
|                                             | 590323095651 4 Popup kwe śnin luśnin                                                                 |                  |
| *** ** ** ** ** * ** * ** ** ** ** ** *     | อเนล้านัด 🔲 จิมพ์ใบนัด 🚽 🖸 อิมาร์กา 🚺 ปีด                                                            | Þ                |
| <mark>ວ</mark> ລນ                           |                                                                                                    | 💾 บันทึก 🛛 🗙 ปิด |

แสดงหน้าจอกรอกข้อมูลนัดหมาย

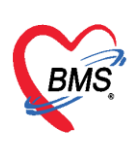

## 3.การลงข้อมูลหรือเพิ่มข้อมูล "การตรวจมะเร็งเต้านม"

| 🐑 HOSxPPCUAccount6EntryForm – 🗖 🗶                                                                           |                                                                                    |                 |  |  |  |  |  |  |
|----------------------------------------------------------------------------------------------------|------------------------------------------------------------------------------------|-----------------|--|--|--|--|--|--|
| ข้อมูลการให้บริการบัญชี 6                                                                                   |                                                                                    | 🕙 จำหน่าย 🚺 Log |  |  |  |  |  |  |
| ข้อมูลบุคคล                                                                                                 | HOSxPPCUAccount6PersonWomenBreastCancerTestEntryForm                               | - = x           |  |  |  |  |  |  |
| คำนำหน้า น.ส. 👻 ชื่อ 📢 👘                                                                                    | บันทึกผลการดรวจมะเร็งเด้านม                                                        | C Log           |  |  |  |  |  |  |
| เพศ หญิง 🗸 เลขที่ปรช. 🎫 🖬 🖉 👘 👘                                                                             | ผลการทรวจมะเร็งเด้านม                                                              |                 |  |  |  |  |  |  |
| บ้านเลขที่ 46/4 ถนน<br>ที่อยู่                                                                              | วันที่ตรวจ 24/3/2559 - ประเภทการตรวจ โดยเจ้าหน้าที่ -                              |                 |  |  |  |  |  |  |
|                                                                                                    | ผลการทรวจ ปกติ 🗸                                                                   |                 |  |  |  |  |  |  |
| ข้อมูลผู้รับบริการ 🗣 เพิ่ม                                                                                  | พบก้อนมิตปกติ ไม่พบ - ผาจีนิจฉัย ไม่เป็น -                                         |                 |  |  |  |  |  |  |
| ກາรກັນນະກາະ<br>ກາງສາວາລມະເຈົ້າທ້ານມີ<br>ກາງສາວາລມະເຈົ້າກາມສອງການ ຄື ການ ການ ການ ການ ການ ການ ການ ການ ການ ການ |                                                                                    |                 |  |  |  |  |  |  |
|                                                                                                    | ล้ำดับ ประเภทความผิดปกติ<br>> 1 มีน้ำเหลืองทร้อเลือดโหลออกจากหัวนม<br>มะเร็งเต้านม |                 |  |  |  |  |  |  |
| <b>1</b> คลกแถบ                                                                                             | 2 ชนาดเดานมแตกตางกนอยางผดปกต<br>3 เด้านม 2 ข้าง ไม่อยู่ในระดับเดียวกัน             |                 |  |  |  |  |  |  |
| "การตรวจมะเร็งเต้านม"                                                                                       | 4 หัวนมถูกดังรั้ง หรือมิสีผิดปกติ 🔲                                                |                 |  |  |  |  |  |  |
|                                                                                                    | 5 ผิวหนึ่งเด้านมปันไดผิดปกต์<br>คลิกปุ่ม "บันทึก"<br>                              |                 |  |  |  |  |  |  |
| 🗾 🗟 ลบ 🗌 จำหน่ายผู้ป่วยออก                                                                                  |                                                                                    | บันทึก 🔽 ปิด    |  |  |  |  |  |  |

## วิธีแก้ไขข้อมูลการตรวจมะเร็งเต้านม

| HOSxPPCUAccount6EntryForm                                                                                                    |                                                           | -         | - = x |  |  |  |  |
|----------------------------------------------------------------------------------------------------|-----------------------------------------------------------|-----------|-------|--|--|--|--|
| ข้อมูลการให้บริการบัญชี 6                                                                                                    |                                                           | 🕚 จำหน่าย | 🕶 Log |  |  |  |  |
| ข้อมูลบุคคล                                                                                                    | HOSxPPCUAccount6PersonWomenBreastCancerTestEntryForm      | - = x     |       |  |  |  |  |
| คำนำหน้า น.ส. 👻 ชื่อ 🛤                                                                                                    | บันทึกผลการดรวจมะเร็งเด้านม                               | C Log     |       |  |  |  |  |
|                                                                                                    | ผลการตรวจมะเร็งเด้านม                                     |           |       |  |  |  |  |
| บ้านละ คลกบุม "แกเข"                                                                                                    | วันที่ตรวจ 24/3/2559 - ประเภทการตรวจ โดยเจ้าหน้าที่ -     |           |       |  |  |  |  |
|                                                                                                    | ผลการทรวจ ปกติ 🗸                                          |           |       |  |  |  |  |
| ข้อมูลผู้รับบริการ 🚽 เพิ่ม 🏒 แก้ไข                                                                                                    | พบก้อนผิดปกติ ไม่พบ - ผล จิจุฉัย ไม่เป็น -                |           |       |  |  |  |  |
| การรับบริการ ลำดับ วันที่ทรวจ วิธีทรว                                                                                                    | 🗖 ส่งท่อเพื่อการวินิจฉัยรักษา                             |           |       |  |  |  |  |
| การทรวจมะเร็งเท้านม > 1 24/3/2559 โดยเจ้                                                                                                    | ส่งต่อไปที่                                               |           |       |  |  |  |  |
| การตรวจมะเจ้ กกมตลูก                                                                                                    | ความผิดปกด์ที่ตรวจพบ ทำการแก้ไขข้อมูลที่ต้องการ           |           |       |  |  |  |  |
|                                                                                                    | มี ถ้าตั้น ประเภทความผิดปกติ<br>ส. ค่ ถ้าตูไหลออกวากหัวนม | i         |       |  |  |  |  |
| ศลิกแถบ 🍡 🚺                                                                                                    | ลอกรายการท ท่างกันอย่างมีคปกติ 🛛                          | ]         |       |  |  |  |  |
| "การตรวจมะเร็งเต้านม"                                                                                                    | ข้องการแก้ไข <mark>ยู่ในระดับเดียวกัน [</mark>            | 1         |       |  |  |  |  |
|                                                                                                    | <u>ร</u> ผงหนุงเทณมเป็นไดผิดปกติ                          | 1         |       |  |  |  |  |
|                                                                                                    | คลิกปุ่ม "บันทึก"                                         |           |       |  |  |  |  |
| K( (( ( ) ) )) + ( )                                                                                                    |                                                           |           | >     |  |  |  |  |
| 🗖 🔤 🔤                                                                                                    | ■ ສນ                                                      | 🛛 ปต      | žle.  |  |  |  |  |
| ענ 😒 הערע בארארי בארארי באראי |                                                           |           |       |  |  |  |  |

## แสดงหน้าจอแก้ไขข้อมูลผลการตรวจมะเร็งเต้านม

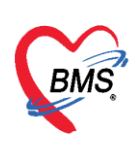

## 4.การลงข้อมูลหรือเพิ่มข้อมูล "การตรวจมะเร็งปากมดลูก"

| HOSxPP             | CUAccoun     | t6EntryForm     |                  |                |                       |         |                               |                |                       |      |         |              | - = X   |
|--------------------|--------------|-----------------|------------------|----------------|-----------------------|---------|-------------------------------|----------------|-----------------------|------|---------|--------------|---------|
| ข้อมูลกา           | เรให้บริกา   | ารบัญชี 6       |                  |                |                       |         |                               |                |                       |      |         | 🕚 จำหน่า     | ម 💽 Log |
| ข้อมูลบุคคล        | ล            |                 |                  |                |                       |         |                               |                |                       |      | ฐป      |              |         |
| คำนำหน้า           | าน.ส.        | - ชื่อ          | สูงพรา           | นาม            | ana yuyiyy            |         | อายุ                          | 27 ปี 0        | เดือน <mark>15</mark> | วัน  |         |              |         |
| เพศ                | หญิง 👻       | เลขที่ ปชช.     | 1000000142315    | วันม่          | in 9/3/25             | 32      | <ul> <li>หมู่เลือด</li> </ul> | - RH           | •                     |      |         |              |         |
| บ้านเลขที่<br>     | 46/4         | ถนน             |                  | 😧 HOSxPPCUA    | Account6Pers          | onWomen | VaginaCancer                  | TestEntryForm  |                       |      |         | - = x        |         |
| ทอยู               | WE INTERVISE | e helender a he | 1941931019410118 | บันทึกผลการ    | เตรวจมะเ <sup>ร</sup> | ึ่งปากม | ลลูก                          |                |                       |      |         | C Log        |         |
| ข้อมอยัต           | ามเริกาศ     |                 |                  | ผลการทรวจมะเรี | ไงปากมดลูก            |         |                               |                |                       |      |         |              |         |
| การรับเ<br>การรับเ | บริการ       | 📫 เพื่          | ม 💪 แก้ไข        | วันที่ตรวจ     | 24/3/2559             | -       | ประเภทการต                    | ទារ<br>Pap sme | ar                    |      |         | <b>.</b>     |         |
| การทรวจมะ          | ะเร็งเต้านม  | ລຳຕັນ ວັ        | โตร 2 ประเ       | สถานที่ตรวจ    | โรงพยาบาล             | *       | แลการท                        | รวจ 2:ปกติ     |                       |      |         | <b>.</b>     |         |
| การทรวจมะเร        | รึ่งปากมดลูก | คลิ             | ົກປຸ່ມ "ເพີ່ມ"   | หมายเหตุ       | ไม่พบสิ่งผิดปก        | คิ      |                               | G              |                       |      |         | <u> </u>     |         |
|                    |              |                 | 1                |                |                       |         |                               | <u> </u>       |                       |      |         |              |         |
| 16                 |              | -               | _                |                |                       | บ้า     | นทึกผลก                       | ารตรวจม        | าะเร็งป               | ากมด | จลูก    |              |         |
|                    |              | คลิกแถ          | บ                |                |                       |         |                               |                |                       |      |         | ດລື່ວນໃນ "ນັ | 150"    |
| "ก′                | ารตรวจ       | จมะเร็งเ        | ปากมดลก"         |                |                       |         |                               |                |                       |      |         | ุศลกบุม บ    |         |
|                    |              |                 | ข                |                |                       |         |                               |                |                       |      | -6      |              |         |
|                    |              |                 |                  | 🔂 ລນ           |                       |         |                               |                |                       |      | 🖪 บันที | ก 🗙 ปิด      |         |
|                    |              |                 |                  |                |                       |         |                               |                |                       |      |         |              |         |
|                    |              | HI II I         | > >> + × ✓       | X ?# * * Ŧ     | •                     |         |                               |                |                       |      |         |              | Þ       |
| 🛛 🗧 ລນ             | <b>1</b>     | าหน่ายผู้ป่วยอง | อก               |                |                       |         |                               |                |                       |      |         | 🕒 บันทึก     | 🗙 ปิด   |

แสดงหน้าจอบันทึกข้อมูลผลการตรวจมะเร็งปากมดลูก

## วิธีแก้ไขข้อมูลการตรวจมะเร็งเต้านม

| HOSxPPCUAccount6EntryForm                |                                                      | - = >            |
|------------------------------------------|------------------------------------------------------|------------------|
| ข้อมูลการให้บริการบัญชี 6                |                                                      | 🕙 รำหน่าย 💽 Log  |
| ข้อมูลบุกกล                              | รูป                                                  |                  |
| คำนำหน้า น.ส. 👻 ชื่อ สุโครา              | นามสกุล 🚚 อายุ 27 ปี 0 เดือน 15 วัน                  |                  |
| เพศ หญิง 👻 เลขที่ปรช. โปนมิติมิปิ 42,205 | วันเกิด 9/3/2532 - หมู่เลือด - RH -                  |                  |
| <sup>บ้านเลขที่ 4</sup> คลิกงไม "แก้ไข"  | หมู่ที่ 4 ชื่อหมู่บ้าน พึงหรัน                       |                  |
| ที่อยู่                                  | HOSxPPCUAccount6PersonWomenVaginaCancerTestEntryForm | - = x            |
|                                          | บันทึกผลการดรวจมะเร็งปากมดลูก                        | C• Log           |
| ข้อมูลผู้รับบริการ 🚽 เพิ่ม               | <i>แ</i> ลการทรวจมะเร็งปากมตลูก                      |                  |
| การจับบริการ ลำดับ วันที่ตรวจ ประเภท     | วันที่ตะวง 24/3/2559 - ประเภทภาพตะวง Dan empar       |                  |
| การทรวจมะเร็งปากมตลก                     | สถานที่สราว โรงหมายว                                 |                  |
|                                          | หลายเหตุ                                             |                  |
| เลือกรายการที                            | เมษาลงผดบกต                                          |                  |
| ต้องการแก้ไข                             | พำการแก้ไขข้อมอที่ต้องการ                            |                  |
| PID VIT TABBITED                         | พ แบ่ เวละแลง ออพียพตองบ่าง                          |                  |
|                                          | คลิกปุ่ม                                             | ม "บันทึก"       |
| คลกแมบ                                   |                                                      |                  |
| "การตรวจมะเร็งปากมดลูก"                  |                                                      |                  |
|                                          | 📴 ลบ                                                 | 🗙 ปิด            |
| K4 44 4 > >> >+                          | <u>∧ + + </u> (                                      |                  |
| 📴 ลบ 🔲 จำหน่ายผู้ป่วยออก                 |                                                      | 💾 บันทึก 🛛 🗙 ปิด |

แสดงหน้าจอแก้ไขข้อมูลผลการตรวจมะเร็งปากมดลูก

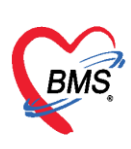

#### 5.การจำหน่ายและการลบออกจากบัญชี

| 🕞 อราสรรม 🚺 ข้อแลงานบริการ 💭 ค้นหา 🗹 แลดงเลงกะมักยิ่งไม่เอกจำหน่วย ประเภทลักแล ทั้งหมด                                                                                                    |       |
|----------------------------------------------------------------------------------------------------|-------|
|                                                                                                    |       |
|                                                                                                    |       |
| 🧧 คลิกปุ่ม "ข้อมลงานบริการ" 🛛 🗛 ลูการให้บริการบัญชี 6 🦉 🖉 🏹 🔂 🖉 🖉                                                                                                    |       |
| ร้อมสมุทศล ๆ ป ณะ                                                                                                    |       |
|                                                                                                    |       |
|                                                                                                    |       |
| 4 🖸 0000200 variation - เพร พญ. และบบบระ เป็นและเล่านา วานกร 24/1/2518 - พญ.และก - HH -                                                                                                    |       |
| 5 🖸 0000207 นาศักรณ์ 33 กับน หมู่ที่ 4 ชื่อหมู่บ้าน เพื่อน                                                                                                    |       |
| 6                                                                                                    |       |
| เลือกคนเข้ทต้อง                                                                                                    |       |
| 9 ເຊິ່ງ ເຊິ່ງ ເຊ |       |
| 10 การจำหน่าย กรุงแรกร ณะ                                                                                                    |       |
| 11 การสุนกันนิต อานิต - การสุนกันนิต อานิต -                                                                                                    |       |
| 12 🖸 0000467 - วันที่ขึ้นทะเบียน -                                                                                                    |       |
| 13 0000474 Fe III 199344845310 II Bowy II 199344845310 II Bowy II 19934                                                                                                    |       |
| 14 เป็นบาร์ที่มีมีชีวิต 2 ตน จำนวนแท้บุตร 0 - ตน จำนวนแท้บุตร 0                                                                                                    |       |
| 16 🔲 0000517                                                                                                    |       |
| 17 🔲 0000539 พระการการการการการการการการการการการการการก                                                                                                    |       |
| 18 🗉 0000548                                                                                                    |       |
| 19 0000591                                                                                                    |       |
| 20 🖸 0000603                                                                                                    |       |
|                                                                                                    |       |
|                                                                                                    | 🗙 ปิด |

แสดงหน้าจอการจำหน่ายและการลบบุคคลออกจากบัญชี

การจำหน่ายคนไข้สามารถทำได้อีก 1 วิธี โดย ทำการเลือกคนไข้ที่ต้องการจำหน่าย จะปรากฏ หน้าจอข้อมูลการให้บริการบัญชี 6 จากนั้นกด ปุ่ม **จำหน่าย** ด้านบนของหน้าต่างการให้บริการ จะมี Pop Up แสดงการยืนยันการจำหน่าย กดปุ่ม <u>Yes</u> ระบบจะทำการจำหน่ายคนไข้ออกจากบัญชี

| ระบบงานบัญชี 6 (งานวางแผนครอบครัว สร้างเสริม                                                                                                    | อ<br>ภูมิคุ้มกันโรค และงานตรวจมะเร็งปากมดลูก / มะเร็งเด้านม หญิงอายุ 15 - 60 ปี)                                                    | C Log |
|----------------------------------------------------------------------------------------------------|----------------------------------------------------------------------------------------------------|-------|
| ระบบงานบัญชี 6 (งานวางแผนครอบครัว สร้างเสริม<br>คลิกปุ่ม "ข้อมูลงานบริการ"<br>2 000004 และเหลือเลือกร้าง<br>4 0000020 และเหลือเลือกร้อง<br>5 0000207 และเหลือเลือกร้อง<br>6 1 0000000 | ฏมิคุ้มกันโรค และงานดรวรมะเร็งปากมดลูก / มะเร็งเด้านม หญิงอายุ 15 - 60 ปี)<br>แลงกะผู้ที่ยังไม่ยุกร้าทบ่าย ประเภทซ้อมูล กิ้งหมด<br> |       |
| 👔 📂 เลือกคนไข้ที่ต้อง                                                                                                    | ณะ                                                                                                    |       |
| <sup>9</sup><br>10 <b>โ</b><br>11 <b>โ</b><br>11                                                                                                    | ร้อยูลผู้รับบริการ ข้อมูลผู้รับบริการ<br>                                                                                           |       |
| 12 0000467                                                                                                    | างหรวจมะเรงตามม สนเทตุก็ไม่คุมกันมิด                                                                                                |       |
| 13 🖸 0000474                                                                                                    |                                                                                                    |       |
| 15 [1] 0000509                                                                                                    | จำนวนบุทรทัย Pinii บุม Tes จำนวนเท้รบุทร 0 🗘 คน รมร                                                                                 |       |
| 16 0000517                                                                                                    | จำนวนบุทธทั้งหมด U ตน จำนวนทางกดายในตรรภ์ U ตน เห                                                                                   |       |
| 17 🔲 0000539 (1996) (1997)                                                                                                    | 7117<br>7117                                                                                                    |       |
| 18 🔲 0000548 (1997)                                                                                                    | 2013                                                                                                    |       |
| 19 🖸 0000591                                                                                                    | nr                                                                                                    |       |
| 20 🔲 0000603                                                                                                    | 👩 อบ 🗹 จำหน่ายผู้ป่วยออก 🚺 มันทัก 🔀 ปด 💷                                                                                            |       |
| <pre>(( ( ) ) ) ) + + + + + + + + + + + + + +</pre>                                                                                                    |                                                                                                    |       |
|                                                                                                    |                                                                                                    | 🗙 ปิด |

แสดงหน้าจอการจำหน่ายและการลบบุคคลออกจากบัญชี